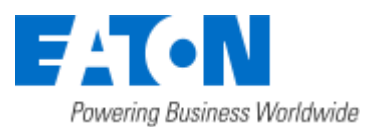

### Eaton Intelligent Power® Manager Nutanix Integration

December 8, 2016

IPM Nutanix connector allows to connect to one Nutanix Prism Central unit.

In this integration, the scope is to protect the User Virtual Machines. Eaton IPM is set up to provide graceful shut down of the User Virtual Machines and is not intended to shutdown the Nutanix instance itself.

Eaton IPM uses a navigation panel to simplify the connection of IPM to the Nutanix infrastructure. To create a Nutanix connector, the user only needs to provide the network address (or name) of the Nutanix box and a valid login/password pair for the authentication. Once the connector is successfully created, a Nutanix node is created in IPM.

As soon as the connection is established, all User Virtual Machines (UVM) are retrieved from the Nutanix box to be displayed in IPM as Virtual Machine nodes. The UVM nodes are now monitored and IPM provides the ability to apply the following actions: On, Off, Suspend, guest shutdown on each individual UVM.

"Configuration policies" and "advanced events and actions" features of IPM can be configured to ensure, in case of a power or environmental event, the protection of all the UVMs at once. The configuration policies is seen on the left navigation panel. You can find out more about using the configuration policies in the IPM user guide.

The contents of this procedure is:

- Nutanix DashBoard
- <u>Create Nutanix connector</u>
- Display Nutanix UVM data
- Configure Nutanix Action

#### **Nutanix DashBoard**

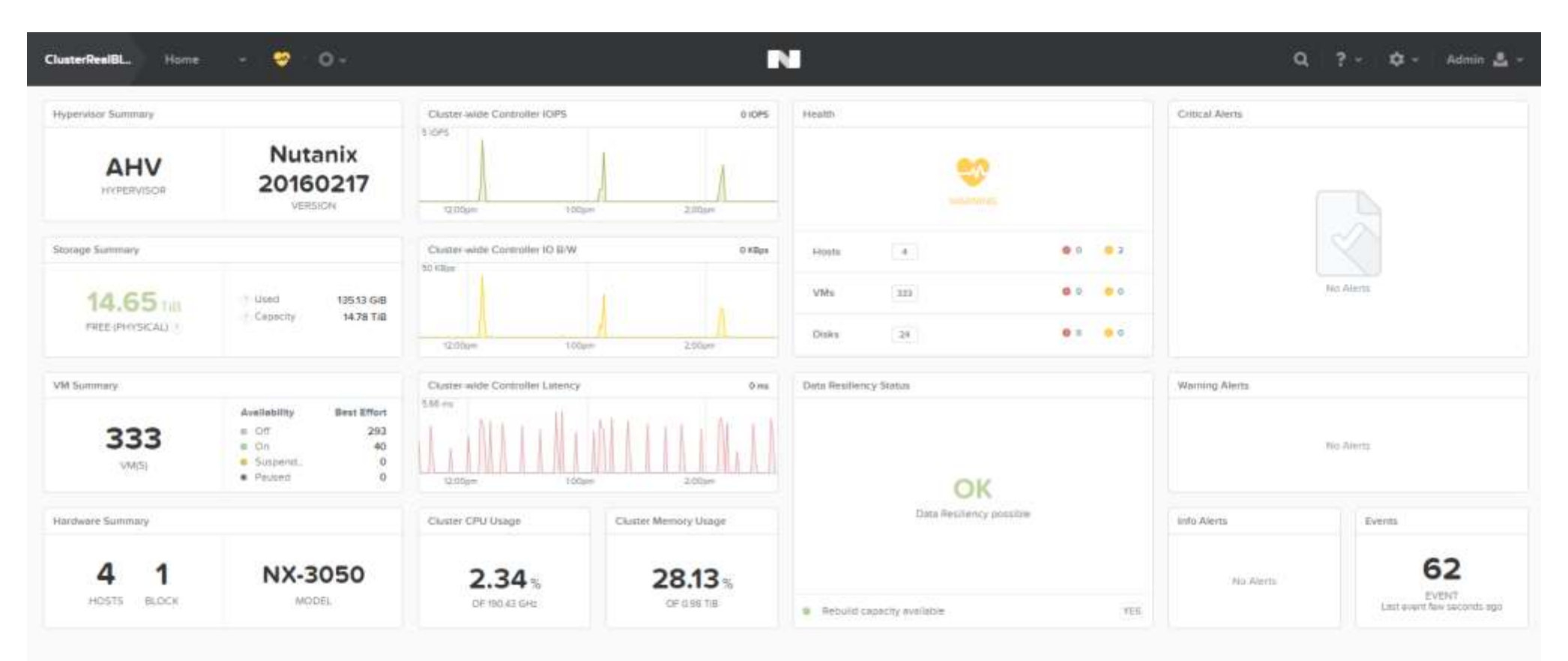

Eaton IPM® Nutanix Integration 1 / 4

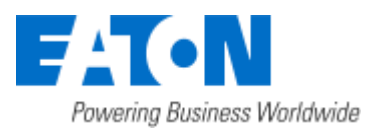

# Eaton Intelligent Power® Manager

Nutanix Integration

December 8, 2016

#### **Create Nutanix connector**

1. From the left side navigation panel, select Infrastructure Connectors. Once you have selected Infrastructure Connectors a new screen will open. At the top right side of the page, click on Add a Connector.

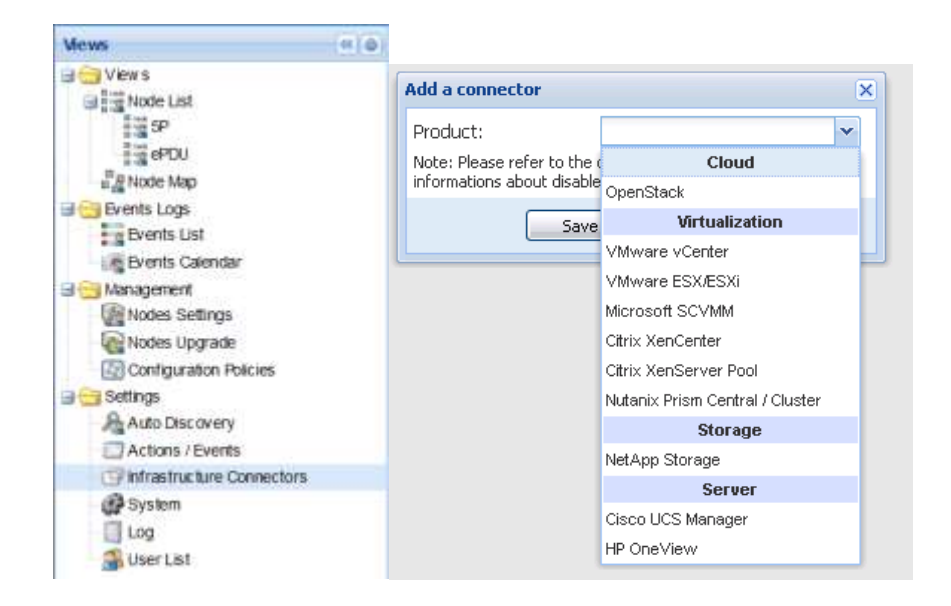

- 2. Select Nutanix Prism Central / Cluster as shown on the screen shot directly above.
- 3. Configure it with host name, user name and a password of the Nutanix system. $\mu$

| Add a connector            | ×                               |
|----------------------------|---------------------------------|
| Product:                   | Nutanix Prism Central / Clus: 👻 |
| Hostname or IP<br>address: | pc01.mbt.lab.etn.com            |
| Port:                      | 9440 (default)                  |
| Username:                  | admin                           |
| Password:                  | •••••                           |
|                            |                                 |

4. Check that the communication is Ok

| FIT-N Inte                                                                                                    | lligent Power <sup>®</sup> Manager |                                       | • Déconnecter admin'<br>• Aide 🗹   |
|----------------------------------------------------------------------------------------------------|------------------------------------|---------------------------------------|------------------------------------|
| Vues a d                                                                                                    | Cunnectours Infrastructure         |                                       | Contraction operation              |
|                                                                                                    | Non ultrôte ou ediresse P =        | Bat du Plugin Elat de la conn Produit | (Parity in converting)             |
| Type : YFM                                                                                                    | ∃ Produit: Nutanis (1 Item)        |                                       | Constant and a constitute          |
| Type 'SP'                                                                                                    | pc01 mbt lab.etn.com               | S NAdora:                             | All finite families                |
| Type : PDU                                                                                                    |                                    |                                       | White it pay do convention         |
| Type 'Servey'     Type 'US'     "g"Carte des neuds     "Gette des neuds     "Gette des n |                                    |                                       | C2 Order row configuration (freedo |

| 🕲 OIC I 💮 Avertise | ment: 1 🕕 Critique: 0 | O Inconnus 0 | Dernier evenement : | O 28/04/2016 - 10:12:09 - wt/l6cec419ac06 | 50b611 - Retour de conmunication avec | l'appareil |  |
|--------------------|-----------------------|--------------|---------------------|-------------------------------------------|---------------------------------------|------------|--|

Eaton IPM® Nutanix Integration 2 / 4

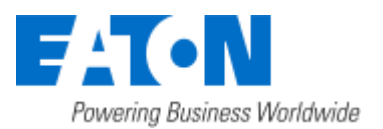

# Eaton Intelligent Power® Manager

Nutanix Integration

28.125 of 0.98 Till

### **Display Nutanix UVM data**

Select the Node List panel and create a filter by type, you will see the list of VM in the "Virtual Machine" filter that you see on the Nutanix UI. The IPM user guide shows how to create a filter type for the node list.

| Intel                                                                                                    | ilgent P          | Sancar 1                                                                                                    | nanayer                                                                                                    |                                                                                                    |                                                                                                    |                                                                                                    |                                                                                                    |                                                                                             |                                                                                                    |                                                                                                    |                        |                                                                   |                                                                                                    |           |
|----------------------------------------------------------------------------------------------------|-------------------|----------------------------------------------------------------------------------------------------|----------------------------------------------------------------------------------------------------|----------------------------------------------------------------------------------------------------|----------------------------------------------------------------------------------------------------|----------------------------------------------------------------------------------------------------|----------------------------------------------------------------------------------------------------|---------------------------------------------------------------------------------------------|----------------------------------------------------------------------------------------------------|----------------------------------------------------------------------------------------------------|------------------------|-------------------------------------------------------------------|----------------------------------------------------------------------------------------------------|-----------|
| 4 B                                                                                                    | Node List         |                                                                                                    |                                                                                                    |                                                                                                    |                                                                                                    |                                                                                                    |                                                                                                    |                                                                                             |                                                                                                    |                                                                                                    | Selection              | view                                                              |                                                                                                    |           |
| wa .                                                                                                    | Type:             | Shite -                                                                                                    | Norte .                                                                                                    |                                                                                                    | Description                                                                                                    |                                                                                                    | Location                                                                                                    | Cel                                                                                         | ntect                                                                                                    | Unk                                                                                                    | Information            |                                                                   |                                                                                                    |           |
| Node List                                                                                                    | 10                | 0                                                                                                    | VM-KMH-5                                                                                                    |                                                                                                    | Nutwick virtual machine .                                                                                                    |                                                                                                    | Cluster/RealBlock                                                                                                    |                                                                                             |                                                                                                    |                                                                                                    | <b>0</b> 144           | 100                                                               |                                                                                                    |           |
| Nos PP                                                                                                    | B                 | 0                                                                                                    | \%s-f15                                                                                                    |                                                                                                    | Nutantic virtual machine                                                                                                    |                                                                                                    | ClusterRealBlock                                                                                                    |                                                                                             |                                                                                                    |                                                                                                    | O VAL                  | ruo -                                                             | 108355                                                                                                    | -702      |
| Type FOU                                                                                                    | 10                | 0                                                                                                    | VM-112                                                                                                    |                                                                                                    | fatanix virtual mechine                                                                                                    |                                                                                                    | ChaterRealBlock                                                                                                    |                                                                                             |                                                                                                    |                                                                                                    | -                      | Paddress                                                          | TALENTIK                                                                                                    | 10.1      |
| Type STS                                                                                                    | ø                 | 0                                                                                                    | VM-100                                                                                                    |                                                                                                    | Materic virtual reactine                                                                                                    |                                                                                                    | Cluster RealBlock                                                                                                    |                                                                                             |                                                                                                    |                                                                                                    | 109                    | Sertel                                                            | 2al/92e15-cf                                                                                                    | 103-405   |
| Tree Waw sector                                                                                                    | 10                | 0                                                                                                    | VM-108                                                                                                    |                                                                                                    | haterix virtual mechine                                                                                                    |                                                                                                    | ClusterRealElock                                                                                                    |                                                                                             |                                                                                                    |                                                                                                    |                        | Class                                                             | Hutanix                                                                                                    | virtual r |
| iode Map                                                                                                    | 10                | 0                                                                                                    | VM-Rult-5                                                                                                    |                                                                                                    | Natares virtual machine                                                                                                    |                                                                                                    | ClusterRealBlock                                                                                                    |                                                                                             |                                                                                                    |                                                                                                    | 1000                   | Location                                                          | 0                                                                                                    | Leterf    |
| ts Logs                                                                                                    | 18                | 0                                                                                                    | VW4083-3                                                                                                    |                                                                                                    | Notino, virtual machine:                                                                                                    |                                                                                                    | Cluster/fisaBlock                                                                                                    |                                                                                             |                                                                                                    |                                                                                                    | Status                 |                                                                   |                                                                                                    |           |
| vents List                                                                                                    | 10                | 0                                                                                                    | VM-117                                                                                                    |                                                                                                    | National virtual machine                                                                                                    |                                                                                                    | Cluster/TestBlock                                                                                                    |                                                                                             |                                                                                                    |                                                                                                    | Connection             | state                                                             | -                                                                                                    | <u>.</u>  |
| general                                                                                                    | 10                | õ                                                                                                    | VM-117                                                                                                    |                                                                                                    | Nutantic virtual mechine                                                                                                    |                                                                                                    | Cluster/RealElock                                                                                                    |                                                                                             |                                                                                                    |                                                                                                    | Power stat             |                                                                   |                                                                                                    | En        |
| ides Settings                                                                                                    |                   | 0                                                                                                    | VM-Aurelen-5                                                                                                    |                                                                                                    | Nutantic virtual machine-                                                                                                    |                                                                                                    | ClusterRealBlock                                                                                                    |                                                                                             |                                                                                                    |                                                                                                    | Tests runn             | ng slate                                                          |                                                                                                    | 0 N       |
| ides Upgrade                                                                                                    |                   | 0                                                                                                    | VML1                                                                                                    |                                                                                                    | Nuterila virtual mechine                                                                                                    |                                                                                                    | ClusterReaElock                                                                                                    |                                                                                             |                                                                                                    |                                                                                                    | Description of the set |                                                                   |                                                                                                    |           |
| niguradan Pokses<br>al                                                                                                    |                   | 0                                                                                                    | VM-Kall-2                                                                                                    |                                                                                                    | hideolii vituel eachine                                                                                                    |                                                                                                    | ClusterRes/Block                                                                                                    |                                                                                             |                                                                                                    |                                                                                                    | Power Sout             | CB ;                                                              |                                                                                                    |           |
| to Discovery                                                                                                    |                   | 0                                                                                                    | VM-116                                                                                                    |                                                                                                    | Referir virtual machine                                                                                                    |                                                                                                    | ChatterReaBlock                                                                                                    |                                                                                             |                                                                                                    |                                                                                                    | Events                 | Water:                                                            | House                                                                                                    |           |
| tione / Events                                                                                                    |                   |                                                                                                    | VM-101                                                                                                    |                                                                                                    | th family lumbral maritime                                                                                                    |                                                                                                    | Charlesting                                                                                                    |                                                                                             |                                                                                                    |                                                                                                    | 5100.00                | Delle de la la de la                                              | Gentage                                                                                                    |           |
| sters                                                                                                    | 10                | 0                                                                                                    | VM-102                                                                                                    |                                                                                                    | Natarile with all excitate                                                                                                    |                                                                                                    | Chaderfloodfloor                                                                                                    |                                                                                             |                                                                                                    |                                                                                                    | 0                      | 20404/2016 12:20:42                                               | Contrarication                                                                                                    |           |
| 2                                                                                                    |                   |                                                                                                    | 108.10                                                                                                    |                                                                                                    | Naturio without machine                                                                                                    |                                                                                                    | CharterBandback                                                                                                    |                                                                                             |                                                                                                    |                                                                                                    | 0                      | 2404042010-1002031                                                | CONTRACTION                                                                                                    | -well (   |
| er List                                                                                                    |                   | 0                                                                                                    | VM Augulary 1                                                                                                    |                                                                                                    | bidenic which market                                                                                                    |                                                                                                    | Duterlandbox                                                                                                    |                                                                                             |                                                                                                    |                                                                                                    |                        |                                                                   |                                                                                                    |           |
|                                                                                                    |                   | 0                                                                                                    | 1.00.100                                                                                                    |                                                                                                    | Inductor state of a sector                                                                                                    |                                                                                                    | Charles Dan Black                                                                                                    |                                                                                             |                                                                                                    |                                                                                                    |                        |                                                                   |                                                                                                    |           |
|                                                                                                    | -                 | 0                                                                                                    | Las part 7                                                                                                    |                                                                                                    | NAMES OF A DOCTOR                                                                                                    |                                                                                                    | Casto Real Product                                                                                                    |                                                                                             |                                                                                                    |                                                                                                    |                        |                                                                   |                                                                                                    |           |
|                                                                                                    | 0                 | 0                                                                                                    | Las 100                                                                                                    |                                                                                                    | HARD WITH DOCINE                                                                                                    |                                                                                                    | Custor Research                                                                                                    |                                                                                             |                                                                                                    |                                                                                                    |                        |                                                                   |                                                                                                    |           |
|                                                                                                    | B                 | 0                                                                                                    | WH-106                                                                                                    |                                                                                                    | hadonia virtual machine                                                                                                    |                                                                                                    | Challermeatstock                                                                                                    |                                                                                             |                                                                                                    |                                                                                                    |                        |                                                                   |                                                                                                    |           |
|                                                                                                    | B                 | 0                                                                                                    | 936-17                                                                                                    |                                                                                                    | Publics vehicle mechine                                                                                                    |                                                                                                    | Cultimentson                                                                                                    |                                                                                             |                                                                                                    |                                                                                                    |                        |                                                                   |                                                                                                    |           |
|                                                                                                    | 6                 | 0                                                                                                    | VW-12                                                                                                    |                                                                                                    | Nutaria: virtual machine                                                                                                    |                                                                                                    | Cluternealthox                                                                                                    |                                                                                             |                                                                                                    |                                                                                                    |                        |                                                                   |                                                                                                    |           |
|                                                                                                    | (B                | 0                                                                                                    | VM-Kett-10                                                                                                    |                                                                                                    | Rutano: vertual mechine                                                                                                    |                                                                                                    | Custerneditocs                                                                                                    |                                                                                             |                                                                                                    |                                                                                                    |                        |                                                                   |                                                                                                    |           |
|                                                                                                    | Rb.               | 0                                                                                                    | ARKNH-9                                                                                                    |                                                                                                    | Nutants virtual machine                                                                                                    |                                                                                                    | Cluster/RealDlock                                                                                                    |                                                                                             |                                                                                                    |                                                                                                    |                        |                                                                   |                                                                                                    |           |
|                                                                                                    | 61                | 0                                                                                                    | YM-114                                                                                                    |                                                                                                    | Radionia virtual machine                                                                                                    |                                                                                                    | CusterRealBlock                                                                                                    |                                                                                             |                                                                                                    |                                                                                                    |                        |                                                                   |                                                                                                    |           |
|                                                                                                    |                   |                                                                                                    |                                                                                                    |                                                                                                    |                                                                                                    |                                                                                                    |                                                                                                    |                                                                                             |                                                                                                    |                                                                                                    |                        |                                                                   |                                                                                                    |           |
|                                                                                                    | 16 i Pag          | ell of se . P                                                                                                    | P] 2 25 * 2m                                                                                                    | W Der Debr                                                                                                    |                                                                                                    |                                                                                                    |                                                                                                    |                                                                                             |                                                                                                    | Creptoying 1 - 25-df 129                                                                                                    |                        |                                                                   |                                                                                                    |           |
| 0:43 🐠 Wan                                                                                                    | 18 F Pag<br>ang 0 | eli of In b<br>Octobel 294                                                                                                    | M 2 25 M 2er<br>Othingen: 0                                                                                                    | is per page<br>Lait event :                                                                                                    | 29/08/2014 - 14-28:                                                                                                    | 96 - 196 Luc -9 - C                                                                                                    | onenumic alloci mestamed                                                                                                    |                                                                                             | 127.0                                                                                                    | CopAsives 1 - 25-27 129<br>.0.1.146762                                                                                                    |                        |                                                                   |                                                                                                    |           |
| (143 @Wen                                                                                                    | il i Pag          | e 1   of 14    <br>© Critical 294                                                                                                    | Pi 2 25 v 2or<br>Othingeni 0                                                                                                    | woer pege<br>Last everfi                                                                                                    | 29/08/2016 - 14-28:                                                                                                    | 96 - 196 Luc 9 - C                                                                                                    | annunkation mutared                                                                                                    |                                                                                             | iana                                                                                                    | CopAsyrig 1 - 25-27 129<br>.0.1.146752                                                                                                    |                        | 0 2 -                                                             | <b>☆</b> - 44                                                                                                    |           |
| 143 🐠 War<br>Reel EL. VM                                                                                                    | ii i Pag<br>ang 0 | els of 14 0<br>Octobel 294                                                                                                    | Þi ⊋ 25 w 2ar<br>Øthinceni 0                                                                                                    | n per page<br>Last overfi                                                                                                    | 20/08/2014 - 14-28:                                                                                                    | el - Melluc B - C                                                                                                    | onexation nutreed                                                                                                    |                                                                                             | <i>127.0</i>                                                                                                    | Crophony 1 - 25 of 129<br>.0.1/4676/#                                                                                                    |                        | Q ?-                                                              | tộ - Ada                                                                                                    | 100       |
| 1:43 @Wan<br>ReelEL VM<br>w - Table                                                                                                    | il i Pag          | ela  ef 34  <br>© Crecel 294<br>© - O -                                                                                                    | Pi 2 25 v 2er<br>Othingeni 0                                                                                                    | ti per page<br>Lait everti                                                                                                    | 29/08/2016 - 14-28:                                                                                                    | 96 - 196 Luit-9 - C                                                                                                    | annum attan mutared                                                                                                    |                                                                                             |                                                                                                    | Optory 1 - 25 if 129<br>.0.1/4076#                                                                                                    | ton 338                | Q ?-                                                              | 🗢 - Adr<br>Course MA - See<br>Seelerch in table                                                                                                    | nir       |
| 1:43 @Wan<br>RealBL. VM<br>v - Table                                                                                                    | ingi 0            | els of In P<br>Octobel 294                                                                                                    | PI 20 25 ≥ 26<br>Other control<br>Other control<br>Other contro | tiper page<br>Last everti                                                                                                    | 29/08/2014 - 14-28                                                                                                    | No Molución o                                                                                                    |                                                                                                    |                                                                                             | Contributer Mac                                                                                                    | Displaying 1 - 25 of 129<br>ID.1/HE751#<br>VMI - 110 of 329 (Reend 1<br>ID.1740.129 (MMI - 1-10)                                                                                                    | ton 333                | Q ?-                                                              | 😂 – Adı<br>Gene Mil ke<br>Seerch milable                                                                                                    | -         |
| Ki-43 @Wan<br>ReelBL. VM<br>rat - Table                                                                                                    | if i Pag          | e 1 of 14<br>© Greek 294                                                                                                    | P ACCRESSES                                                                                                    | Last over 1                                                                                                    | 20005/2014 - 14-28:<br>0 20005/2014 - 14-28:<br>0 20005/2005/20005/20005/20005/20005/20005/20005/20005/20005/20005/20005/20005/20005/20005/20005/20005/20005/20005/20005/20005/20005/20005/20005/20005/20005/20005/20005/20005/20005/20005/20005/20005/20005/20005/20005/20005/20005/20005/20005/ | MI - WALKER - C                                                                                                    |                                                                                                    | TPJ LSAIE                                                                                   |                                                                                                    | Overlaging 1 - 25 of 129<br>IN.1.HETHER<br>VML - 110 of 329 Hitered 1<br>OVERCLER WRITE<br>OVERCLER WRITE<br>OVERCLER WRITE                                                                                                    | ton 331 -              | Q ? -                                                             | t‡ - Adr<br>Green Mil Ner<br>Search in table<br>Art D Lattict7 Sa                                                                                                    |           |
| Cr-13 @ War<br>RealBL. VM<br>10 - Table                                                                                                    | if i Pag          | elt of Is<br>Orecol 294<br>Orecol 294<br>Orecol 294<br>Orecol 294<br>NTNX-Block-14                                                                                                    | P accresses<br>10130.6.39                                                                                                    | Last events                                                                                                    | 20/08/2014 - 14-28:<br>MISHORY CARACITY<br>6 GIB<br>9 - 27                                                                                                    | PROMINGE<br>Interest<br>20 GiB                                                                                                    | Convertication mattered                                                                                                    | EPU LAME<br>COPh                                                                            |                                                                                                    | Coupleying 1 - 25 of 129<br>0.1/HGTHC#<br>VMS - 110 of 329 (Reword 1<br>CONTROLLER WRITE<br>CONTROLLER WRITE<br>CONTROLLER WRITE<br>CONTROLLER WRITE<br>CONTROLLER WRITE<br>CONTROLLER WRITE                                                                                                    | torn 338               | Q ? -                                                             | t‡ - Ad<br>Grae MI S-<br>Search in table<br>Art 0 LATONT Sa                                                                                                    |           |
| Kr-43 @ Warn<br>RestBL VM<br>m - Table<br>Voort<br>L-101<br>L-102                                                                                                    | ii i Pag          | el of Is<br>Orical 294                                                                                                    | P ACCRESSES<br>10/30.6.39<br>10/30.6.42                                                                                                    | Last events<br>Last events<br>Last e                                                                                                    | 20108/2016 - 14-28:<br>MENORY CANCETY<br>6 GIB<br>6 GIB<br>6 GIB                                                                                                    | HI - WALLER - O<br>PROVISIONED<br>STORUSE<br>20 GHB<br>20 GHB                                                                                                    | onewarkcation restored                                                                                                    | 002%                                                                                        | CONTROLLER READ<br>CONTROLLER READ<br>CONTROLLER REA | Orokowy 1 - 25 of 129<br>0.1/H076/#<br>VMs - 1.40 of 329 (Recent)<br>control.129 (effect)<br>control.129 (effect)<br>control.129 | toon 333) -            | Q ? -                                                             | t⊉ - Adu<br>Desse Mit<br>Selectr in table<br>Art D Latter<br>- Ye<br>- Ye                                                                                                    |           |
| 1:43 @ Wen<br>RestBL. VM<br>n _ Table<br>                                                                                                    | ang 0             | eli of Is<br>© Oricol 294<br>© Oricol 294<br>© Oricol 294<br>NTNX-Biock-3.4<br>NTNX-Biock-3.4<br>NTNX-Biock-3.4                                                                                                    | P ACCRESSES<br>10.130.6.39<br>10.110.6.47                                                                                                    | Last overel<br>Last overel<br>Last deverel<br>Last de                                                                                                    | <ul> <li>20(08)2014 - 14-28</li> <li>Appropri Calverty</li> <li>6 G/B</li> <li>6 G/B</li> <li>6 G/B</li> </ul>                                                                                                    | HI - Welluc 9 - 0<br>PROVISIONED<br>STORISE<br>20 GHB<br>20 GHB<br>20 GHB                                                                                                    | CONNECTION OF THE STOCK OF THE STOCK OF THE                                                                                                    | 27% L5688<br>0.07%<br>0.02%<br>0.02%                                                        |                                                                                                    | Coopleying 1 - 25 of 129<br>(0.1/HETH/#<br>VMs 1.10 of 329 (Weeks)<br>Contractual waters<br>(Cers<br>(Cers<br>(Cers<br>(Cers))                                                                                                    | com 2011 - 1           | Q ? -                                                             | t⊉ - Ada<br>Centra VAL<br>Selench in table<br>Arts D Lartistor Sa<br>- Ye<br>- Ye<br>- Ye                                                                                                    |           |
| 0.43 @Wen<br>RealBL. VM<br>7 - Table<br>L.301<br>L.301<br>L.502<br>L.103<br>L.104                                                                                                    | angi 0            | eli of Is<br>Oricol 294<br>Oricol 294<br>Oricol                              | P ACCRESSES<br>10/130.6.39<br>10/130.6.48                                                                                                    | Last overfl<br>Last overfl<br>Last<br>overfl<br>Last<br>Overfl<br>Last<br>Overfl<br>Last<br>Deterfl<br>Last<br>Overfl<br>Last<br>Overfl<br>Last<br>Deterfl<br>Last<br>Overfl<br>Last<br>Overfl<br>Last<br>Overfl<br>Last<br>Overfl<br>Last<br>Overfl<br>Last<br>Overfl<br>Last<br>Overfl<br>Last<br>Overfl<br>Last<br>Overfl<br>Last<br>Overfl<br>Last<br>Overfl<br>Last<br>Overfl<br>Last<br>Overfl<br>Last<br>Overfl<br>Last<br>Deterfl<br>Last<br>Deterfla<br>Deterfla<br>Deterf                               | <ul> <li>20(08)2014 - 14-28</li> <li>MEMORY CANACTY</li> <li>6 GI8</li> <li>6 GI8</li> <li>6 GI8</li> <li>6 GI8</li> <li>6 GI8</li> <li>6 GI8</li> <li>6 GI8</li> <li>6 GI8</li> <li>6 GI8</li> <li>6 GI8</li> <li>6 GI8</li> <li>6 GI8</li> <li>6 GI8</li> </ul>                                                                                                    | <ul> <li>Millur 9 - 0</li> <li>PROVILIONED<br/>BTORNEE</li> <li>20 GHB</li> <li>20 GHB</li> <li>20 GHB</li> <li>20 GHB</li> <li>20 GHB</li> </ul>                                                                                                    | Consecutive attion resoluteed<br>CONSECUTION CONSECUTION<br>CONSECUTION CONSECUTION<br>CONSECUTION CONSECUTION<br>CONSECUTION CONSECUTION<br>CONSECUTION CONSECUTION<br>CONSECUTION CONSECUTION<br>CONSECUTION CONSECUTION<br>CONSECUTION CONSECUTION<br>CONSECUTION CONSECUTION<br>CONSECUTION CONSECUTION<br>CONSECUTION CONSECUTION<br>CONSECUTION CONSECUTION<br>CONSECUTION CONSECUTION<br>CONSECUTION CONSECUTION<br>CONSECUTION<br>C | 279 LSARE<br>0.02%<br>0.02%<br>0.02%                                                        |                                                                                                    | Coopleying 1 - 25 of 129<br>(0.1/H6750#<br>VMs 1.10 of 329 (Recent)<br>Control.129 (edits)<br>Control.129 (edits)<br>Control.129 (edits)<br>Control.129 (edits)<br>Control.129 (edits)                                                                                                    | tom 333) - 1           | Q ? -                                                             | t≩ - Ada<br>GenerM Ner<br>Selecth in table<br>Artic D Latticty Sa<br>- Ye<br>- Ye<br>- Ye<br>- Ye<br>- Ye                                                                                                    |           |
| 0-43 @Wen<br>RealBL VM<br>70 - Table<br>L-301<br>L-302<br>L-303<br>L-404<br>L-405                                                                                                    | ingi 0            | elt of te P<br>Greent 294<br>Creent 294<br>Creen                                                                                                    | <ul> <li>25 m Der</li> <li>25 m Der</li> <li>25 m Der</li> <li>25 m Der</li> <li>25 m Der</li> <li>26 m Der</li> <li>26 m Der</li> <li>26 m Der</li> <li>26 m Der</li> <li>27 m Der</li> <li>28 m Der</li> <li>29 m Der</li> <li>29 m Der</li> <li>20 m Der</li> <li>20 m Der</li> <li>20 m Der</li> <li>20 m Der</li> <li>20 m Der</li> <li>20 m Der</li> <li>20 m Der</li> <li>20 m Der</li> <li>21 m Der</li> <li>21 m Der&lt;</li></ul>                                                                                                    | Last overfl<br>Last overfl<br>Last<br>overfl<br>Last<br>Overfl<br>Last<br>Overfl<br>Last<br>Deterfl<br>Last<br>Overfl<br>Last<br>Overfl<br>Last<br>Deterfl<br>Last<br>Overfl<br>Last<br>Overfl<br>Last<br>Overfl<br>Last<br>Overfl<br>Last<br>Overfl<br>Last<br>Overfl<br>Last<br>Overfl<br>Last<br>Overfl<br>Last<br>Overfl<br>Last<br>Overfl<br>Last<br>Overfl<br>Last<br>Overfl<br>Last<br>Overfl<br>Last<br>Overfl<br>Last<br>Deterfl<br>Last<br>Deterfl<br>Deterfl<br>Last<br>Deterfl<br>Deterfl<br>Deterfl<br>Deterfl<br>Deterfl<br>Deterfl<br>Deterfl<br>Last<br>Deterfl<br>Last<br>Deterfl<br>Deterfl<br>Deterfl<br>Deterfl<br>Deterfl<br>Deterfl<br>Dete | <ul> <li>20(08)2016 - 14-28</li> <li>MBBIGHT CANACTY</li> <li>6 GB</li> <li>6 GB</li> <li>6 GB</li> <li>6 GB</li> <li>6 GB</li> <li>6 GB</li> <li>6 GB</li> <li>6 GB</li> <li>6 GB</li> <li>6 GB</li> <li>6 GB</li> <li>6 GB</li> <li>6 GB</li> <li>6 GB</li> </ul>                                                                                                    | <ul> <li>Millur 8 - 0</li> <li>PROVILONDO<br/>ITORISE</li> <li>20 GIB</li> <li>20 GIB</li></ul> | Street and a story restared                                                                                                    | 279/L5888<br>0.02%<br>0.02%<br>0.02%<br>0.02%                                               |                                                                                                    | Cooperang L - 25 of 129<br>(0.1/467507<br>VMC - 1.40 of 329 (Meened 1<br>Controlling Internation<br>(CPS                                                                                                    | ton 331                | Q ? -                                                             | t≩ - Add<br>Centre VM<br>Selerch in table<br>Arts D LaZD(27) Sa<br>- YP<br>- YP<br>- YP<br>- YP<br>- YP<br>- YP<br>- YP<br>- YP                                                                                                    |           |
| 6-43 @ Wen<br>ReelDU WM<br>10 - Table<br>L-101<br>L-102<br>L-103<br>L-104<br>L-105<br>L-105                                                                                                    | ingi 0            | INTINE BLOCK 14                                                                                                    | 25         25         26           © Unincent 0           Paccessons           10130.6.39           10130.6.42           10130.6.41           10130.6.49           10130.6.50                                                                                                    | Last events<br>Last events<br>Last<br>events<br>4<br>4<br>4<br>4<br>4<br>4<br>4<br>4<br>4<br>4                                                                                                    | <ul> <li>20(08)2016 - 14-28</li> <li>MEMORY LANGETY</li> <li>6 GB</li> <li>6 GB</li> <li>6 GB</li> <li>6 GB</li> <li>6 GB</li> <li>6 GB</li> <li>6 GB</li> <li>6 GB</li> <li>6 GB</li> <li>6 GB</li> <li>6 GB</li> <li>6 GB</li> <li>6 GB</li> <li>6 GB</li> <li>6 GB</li> <li>6 GB</li> </ul>                                                                                                    | <ul> <li>Molución o</li> <li>Molución o</li> <li>Interest</li> <li>20 GB</li> <li>20 GB</li> <li>20 GB</li> <li>20 GB</li> <li>20 GB</li> <li>20 GB</li> <li>20 GB</li> <li>20 GB</li> <li>20 GB</li> <li>20 GB</li> </ul>                                                                                                    | USER STOTMOR<br>375 GB<br>375 GB<br>376 GB<br>376 GB<br>376 GB<br>376 GB                                                                                                    | 279/15588<br>0.02%<br>0.02%<br>0.02%<br>0.02%                                               |                                                                                                    | Cooperand 1 - 32 of 129<br>INTHETHER<br>AME - 1-10 of 329 Hitered<br>Controlling within<br>Controlling within<br>Con                                                                                       | torn 333               | 9 ? -                                                             | Image: Second State     Andrew       Second State     Image: Second State       Second State     Image: Second State       Second State     Image: Seco                                                                                                    |           |
| Ki-43 @ Warr<br>ReelCL WM<br>m - Table<br>4-101<br>4-102<br>4-103<br>4-104<br>4-105<br>4-105                                                                                                    | ingi 0            | Criscal 294                                                                                                    | <ul> <li>25 m Rem</li> <li>Utrimpent 0</li> <li>P ACCRECASE</li> <li>10/30.6.39</li> <li>10/30.6.42</li> <li>10/30.6.42</li> <li>10/30.6.43</li> <li>10/30.6.49</li> <li>10/30.6.50</li> <li>10/30.6.51</li> </ul>                                                                                                    | Lat events                                                                                                    | <ul> <li>20y08/2016 - 14:28</li> <li>Appropri Canacity</li> <li>6 GB</li> <li>6 GB</li> <li>6 GB</li> <li>6 GB</li> <li>6 GB</li> <li>6 GB</li> <li>6 GB</li> <li>6 GB</li> <li>6 GB</li> <li>6 GB</li> <li>6 GB</li> <li>6 GB</li> <li>6 GB</li> <li>6 GB</li> <li>6 GB</li> </ul>                                                                                                    | HI - WALLER                                                                                                    | USEE STOCKUE<br>USEE STOCKUE<br>375 GB<br>276 GB<br>376 GB<br>376 GB<br>375 GB<br>276 GB<br>375 GB                                                                                                    | 279/155482<br>007%<br>002%<br>002%<br>002%                                                  |                                                                                                    | CopAsymp 1 - 25 of 129<br>(0.1/HE791#<br>VMC - 1.40 of 329 (Hereed 1<br>Control_129 (effect<br>Spec)<br>                                                                                                    | ton 333                | 9 ? -<br>-<br>-<br>-<br>-<br>-<br>-<br>-<br>-<br>-<br>-<br>-<br>- | Center Million<br>Selection Stable<br>Ant D Latinity Sel<br>Ant D Latinity Sel |           |
| Ki-43 @ Warn                                                                                                    | ingi 0            | Creeol 294                                                                                                    | <ul> <li>25 m Ren</li> <li>Utilinoeni 0</li> <li>P ACCRESAS</li> <li>10/30.6.39</li> <li>10/30.6.42</li> <li>10/30.6.43</li> <li>10/30.6.44</li> <li>10/30.6.49</li> <li>10/30.6.50</li> <li>10/30.6.51</li> <li>10/30.6.51</li> <li>10/30.6.52</li> </ul>                                                                                                    | Lat events                                                                                                    | <ul> <li>20y08/2014 - 14:28</li> <li>MERICEY CANUCTY</li> <li>6 GIB</li> <li>6 GIB</li></ul>                                                                                                    | PROVILONIO<br>ITORICE<br>20 GH<br>20 GH<br>20 GH<br>20 GH<br>20 GH<br>20 GH<br>20 GH<br>20 GH                                                                                                    | SUB22 STORMOR<br>SUB22 STORMOR<br>375 GB<br>376 GB<br>376 GB<br>376 GB<br>375 GB<br>375 GB<br>375 GB                                                                                                    | 279/L5408<br>0.02%<br>0.02%<br>0.02%<br>0.02%<br>0.02%<br>0.02%<br>0.02%                    |                                                                                                    | Chaptering 1 - 25 of 129<br>IN.1.HETHER<br>VML - 110 of 329 (Hermed 1<br>CONTROLLER INFER<br>CONTROLLER INFER<br>CONTROLLER INFE                                                                     | ton 333                | Q ? -                                                             | Image: Constant of the second second seco                                                                                                    |           |
| ReelBL. VM<br>ReelBL. VM<br>Table<br>Table<br>1<br>1<br>1<br>1<br>1<br>1<br>1<br>1<br>1<br>1<br>1<br>1<br>1                                                                                                    | ingi 0            | Creecel 294                                                                                                    | <ul> <li>25 M Ref</li> <li>Utinoeni 0</li> <li>Utinoeni 0</li> <li>P ACCRESSES</li> <li>10.130.6.39</li> <li>10.130.6.49</li> <li>10.130.6.49</li> <li>10.130.6.50</li> <li>10.130.6.51</li> <li>10.130.6.51</li> <li>10.130.6.53</li> <li>10.130.6.53</li> <li>10.130.6.53</li> </ul>                                                                                                    | Lait event i<br>Lait event i<br>Lait                                                                                                    | 20y08/2014 - 14-28           MEMORY LANGTY           6 GB           6 GB                                                                                                    | HI - White 9 - 0<br>PROVILONED<br>ITORNSE<br>20 GH<br>20 GH<br>20 GH<br>20 GH<br>20 GH<br>20 GH<br>20 GH<br>20 GH<br>20 GH<br>20 GH                                                                                                    | USEE STORMULE<br>USEE STORMULE<br>375 G/B<br>376 G/B<br>376 G/B<br>376 G/B<br>376 G/B<br>376 G/B<br>375 G/B<br>375 G/B<br>375 G/B<br>375 G/B<br>375 G/B                                                                                                    | 274 USARE<br>0.075<br>0.025<br>0.025<br>0.025<br>0.025<br>0.025                             |                                                                                                    | Overlaying 1 - 25-of 129<br>INTERNATION<br>VALUE - 1-10 of 329 Efficient<br>OVERCING - 0<br>0<br>0<br>0<br>0<br>0<br>0<br>0<br>0<br>0<br>0<br>0<br>0<br>0                                                                                                    | toon 333) -            | Q ? -                                                             | <ul> <li>Create VM</li> <li>Selerch in table</li> <li>Action C</li> <li>Selerch in table</li> <li>Action C</li> <li>Selerch in table</li> <li>Selerch in table</li> <li>Seler</li></ul>                                                                                                    |           |
| 0-43 @ w/w<br>ReelEL. ////<br>n - Table<br>- Table<br>- Table<br>- 101<br>- 102<br>- 103<br>- 103<br>- 105<br>- 105<br>- 105<br>- 109<br>- 109<br>- 109<br>- 109                                                                                                    | ing 0             | elt of te b<br>Orecol 294  Corecol 294  Coreco                                                                                                    | <ul> <li>25 M Ref</li> <li>Utimoeni 0</li> <li>Utimoeni 0</li></ul>                                                                                                    | Lait eventi<br>Lait eventi<br>Lait e                                                                                                    | <ul> <li>23/08/2014 - 14-28</li> <li>MISHOPY LANGETY</li> <li>6 GB</li> <li>6 GB</li></ul>                                                                                                    | PROVILONED<br>Intonuce<br>20 GB<br>20 GB<br>20 GB<br>20 GB<br>20 GB<br>20 GB<br>20 GB<br>20 GB<br>20 GB<br>20 GB                                                                                                    | uteret atton matered<br>RU<br>UEEE STOTMOR<br>375 GB<br>375 GB<br>375 GB<br>375 GB<br>375 GB<br>375 GB<br>375 GB<br>375 GB<br>375 GB<br>375 GB<br>375 GB<br>375 GB                                                                                                    | 2792 USABE<br>0.02%<br>0.02%<br>0.02%<br>0.02%<br>0.02%<br>0.02%<br>0.02%<br>0.02%<br>0.02% |                                                                                                    | Deploying 1 - 25 of 129<br>INTEGRATION<br>VWG - 1.10 of 329 Effected<br>OVERCLER WRITE<br>OPT COLLER WRITE<br>OPT COLLER WRITE<br>OP                                                                 | ton 331 -              | Q ? -                                                             | Conser MA       Selerch in table       Selerch in table       Alt D LatterCy       Selerch in table       Alt D LatterCy       Selerch in table                                                                                                    |           |
| N-43 @ Wern RestBL VM  RestBL VM  A - Table  A - 101 A - 102 A - 103 A - 105 A - 105 A | angi 0            | eli of Is<br>Oreal 294<br>Oreal 294 | <ul> <li>▶i 25 ★ Der</li> <li>♥ accentation</li> <li>♥ accentation</li> <li>10/30.6.39</li> <li>10/30.6.39</li> <li>10/30.6.42</li> <li>10/30.6.42</li> <li>10/30.6.43</li> <li>10/30.6.49</li> <li>10/30.6.50</li> <li>10/30.6.51</li> <li>10/30.6.53</li> <li>10/30.6.53</li> <li>10/30.6.53</li> <li>10/30.6.53</li> <li>10/30.6.54</li> </ul>                                                                                                    | Last events                                                                                                    | <ul> <li>20(08)2014-14-28</li> <li>MENDER CANCETY</li> <li>6 GB</li> <li>6 GB</li></ul>                                                                                                    | **************************************                                                                                                    | Conservation matured                                                                                                    | 2751 LSARE<br>0.07%<br>0.02%<br>0.02%<br>0.02%<br>0.02%<br>0.02%<br>0.02%<br>0.02%          | CONTROLLER REAC<br>CONTROLLER REAC<br>CONTROLLER REA | Uncellaring I - 25 of 129<br>INTERNAL<br>VMIC 1-10 of 329 Pittered<br>ControlLine Intern<br>ControlLine Intern<br>ControlLine Intern<br>ControlLine Intern<br>ControlLine Internation<br>ControlLine Internation<br>Co                                                                                                    | toon 333)              |                                                                   | Create Mill Selerch in table Addition (artistic) Selerch in table Altistic (artistic) Selerch in table Altistic (artistic) Selerch in table Altistic (artistic) Selerch in table Altistic (artistic) Selerch in table Selerch in table Altistic (artistic) Selerch in table Altistic (artistic) Selerch in table Selerch in table Selerch in                                                                                                    |           |
| Ri-43 @ Wern  Re-1214 VM  Re-1214 VM  Re-1 | ingi 0            | Criscal 294                                                                                                    | <ul> <li>25 m Ren</li> <li>25 m Ren</li> <li>25 m Ren</li> <li>25 m Ren</li> <li>25 m Ren</li> <li>26 m Ren</li> <li>27 m Ren</li> <li>28 m Ren</li> <li>29 m Ren</li> <li>29 m Ren</li> <li>20 m Ren</li> <li>20 m Ren&lt;</li></ul>                                                                                                    | Lat events                                                                                                    | 20y08/2014 - 14:28           MEMORY CANACTY           6 GB           6 GB                                                                                                    | *** W*122*******************************                                                                                                    | SUB22 STORMOR<br>SUB22 STORMOR<br>375 GB<br>376 GB<br>376 GB<br>375 GB<br>375 GB<br>375 GB<br>375 GB<br>375 GB                                                                                                    | 279/1.5508<br>0.02%<br>0.02%<br>0.02%<br>0.02%<br>0.02%<br>0.02%<br>0.02%<br>0.02%          |                                                                                                    | Chaptering 1 - 25 of 129<br>0.11467607<br>VMC - 110 of 329 (Recent)<br>CONTROLLER INFER<br>0.075<br>-<br>-<br>-<br>-<br>-<br>-<br>-<br>-<br>-<br>-<br>-<br>-<br>-                                                                                                    | toon 333)              |                                                                   | <ul> <li>Address</li> <li>General MA</li> <li>General MA</li> <li></li></ul>                                                                                                    |           |
| 0.43 @ Wern                                                                                                    | ingi 0            | Creeck 294                                                                                                    | <ul> <li>25 m Ren</li> <li>25 m Ren</li> <li>25 m Ren</li> <li>25 m Ren</li> <li>25 m Ren</li> <li>26 m Ren</li> <li>27 m Ren</li> <li>28 m Ren</li> <li>29 m Ren</li> <li>20 m Ren</li> <li>20 m Ren&lt;</li></ul>                                                                                                    | Lat events                                                                                                    | 20y08/2014 - 14:28     4099(2014 - 14:28     4099(2014 - 14:28     4099(2014 - 14:28     4099(2014 - 14:28     4099(2014 - 14:28     4099(2014 - 14:28     4099(2014 - 14:28     4099(2014 - 14:28     4099(2014 - 14:28     4099(2014 - 14:28     4099(2014 - 14:28     4099(2014 - 14:28     4099(2014 - 14:28     4099(2014 - 14:28     4099(2014 - 14:28     4099(2014 - 14:28     4099(2014 - 14:28     4099(2014 - 14:28     4099(2014 - 14:28     4099(2014 - 14:28     4099(2014 - 14:28     4099(2014 - 14:28     4099(2014 - 14:28     4099(2014 - 14:28     4099(2014 - 14:28     4099(2014 - 14:28     4099(2014 - 14:28     4099(2014 - 14:28     4099(2014 - 14:28     4099(2014 - 14:28     4099(2014 - 14:28     4099(2014 - 14:28     4099(2014 - 14:28     4099(2014 - 14:28     4099(2014 - 14:28     4099(2014 - 14:28     4099(2014 - 14:28     4099(2014 - 14:28     4099(2014 - 14:28     4099(2014 - 14:28     4099(2014 - 14:28     4099(2014 - 14:28     4099(2014 - 14:28     4099(2014 - 14:28     4099(2014 - 14:28     4099(2014 - 14:28     4099(2014 - 14:28     4099(2014 - 14:28     4099(2014 - 14:28     4099(2014 - 14:28     4099(2014 - 14:28     4099(2014 - 14:28     4099(2014 - 14:28     4099(2014 - 14:28     4099(2014 - 14:28     4099(2014 - 14:28     4099(2014 - 14:28     4099(2014 - 14:28     4099(2014 - 14:28     4099(2014 - 14:28     4099(2014 - 14:28     4099(2014 - 14:28     4099(2014 - 14:28     4099(2014 - 14:28     4099(2014 - 14:28     4099(2014 - 14:28     4099(2014 - 14:28     4099(2014 - 14:28     4099(2014 - 14:28     4099(2014 - 14:28     4099(2014 - 14:28     4099(2014 - 14:28     4099(2014 - 14:28     4099(2014 - 14:28     4099(2014 - 14:28     4099(2014 - 14:28     4099(2014 - 14:28     4099(2014 - 14:28     4099(2014 - 14:28     4099(2014 - 14:28     4099(2014 - 14:28     4099(2014 - 14:28     4099(2014 - 14:28     4099(2014 - 14:28     4099(2014 - 14:28     4099(2014 - 14:28     4099(2014 - 14:28     4099(2014 - 14:28     4099(2014 - 14:28     4099(2014 - 14:28                                                                                                    | *** W**1ue**********************************                                                                                                    | SUB22 STONYOR<br>SUB22 STONYOR<br>375 GB<br>376 GB<br>376 GB<br>375 GB<br>375 GB<br>375 GB<br>375 GB<br>375 GB                                                                                                    | 274 L5488<br>0.02%<br>0.02%<br>0.02%<br>0.02%<br>0.02%<br>0.02%<br>0.02%<br>0.02%           |                                                                                                    | Checkloying 1 - 25 of 129<br>IN.1.146795#<br>VWI: 110 of 329 (Remet)<br>CONTROLLER WHTE<br>CONTROLLER WHTE<br>CONTRO                                                       | toon 333)              |                                                                   | <ul> <li>Add</li> <li>Centre M</li> <li>Selerch in table</li> <li>selerch in table</li> <li>sele</li></ul>                                                                                                    |           |

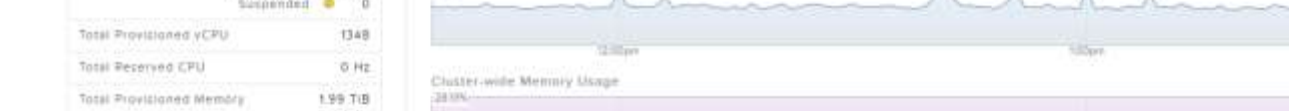

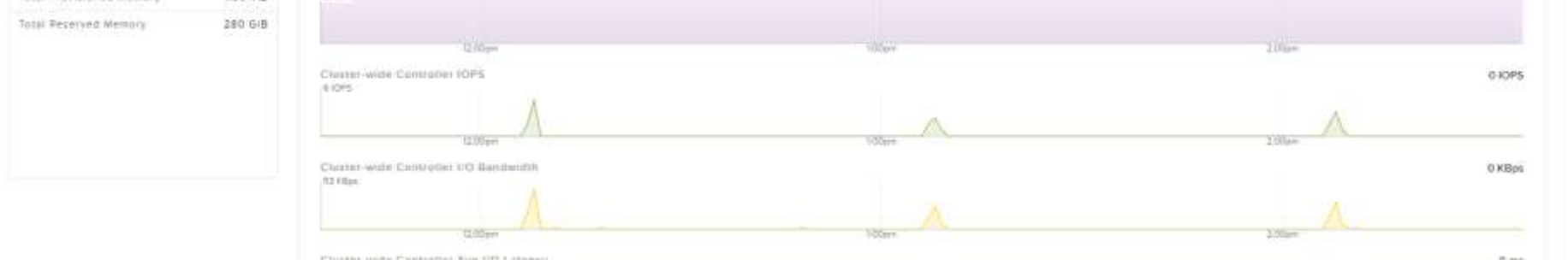

Eaton IPM® Nutanix Integration 3 / 4

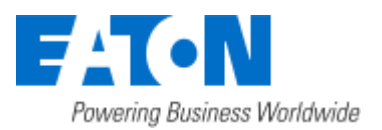

### Eaton Intelligent Power® Manager

Nutanix Integration

December 8, 2016

#### **Configure Nutanix Action**

To configure a Nutanix action, you should become familiar with creating actions in IPM by reading the section of actions in the IPM user guide. You use the VM power action under 'action type' shown in the screen shot below. Then you edit the action settings section. The pencil aside power command will allow you to select VM power action (stop/start) with the choices of On, Off, Suspend and guest shutdown.

| Edit action      |                                               | × |
|------------------|-----------------------------------------------|---|
| Action active:   |                                               |   |
| Action name*:    | NutanixStartVM                                |   |
| Events List*:    | List of events which will trigger this action | Ø |
| Event Source:    | Any source                                    | Ø |
| Action type*:    | VM power action (stop/start)                  | ~ |
| Action Settings: | Name Value                                    |   |
|                  | Power comma Power ON 🧳                        |   |
|                  | The VM target* VM01 (AHV01)                   |   |
|                  | Shutdown gue 0                                |   |
|                  |                                               |   |
|                  |                                               |   |
|                  | Save Cancel                                   |   |

| Edit action      |                  |                               |   | × |
|------------------|------------------|-------------------------------|---|---|
| Action active:   | V                |                               |   |   |
| Action name*:    | NutanixStopVM    |                               |   |   |
| Events List*:    | List of events w | hich will trigger this action |   |   |
| Event Source:    | Any source       |                               |   |   |
| Action type*:    | VM power actio   | n (stop/start)                |   | • |
| Action Settings: | Name             | Value                         |   |   |
|                  | Power comma      | Power OFF                     | Ø |   |
|                  | The ∨M target*   | VM01 (AHV01)                  | Ø |   |
|                  | Shutdown gue     | 0                             | Ø |   |
|                  | Sav              | re Cancel                     |   |   |
|                  | Sav              |                               |   |   |

Eaton IPM® Nutanix Integration 4 / 4